## Oppmelding til eksamen for nettstudenter

| Slik melder du deg opp til eksamen i studentweb, steg for steg: | 1 |
|-----------------------------------------------------------------|---|
| Emnet mitt vises ikke i studentweb?                             | 2 |
| Jeg får beskjed om at jeg ikke har studierett?                  | 3 |
| Jeg får ikke til å melde meg til eksamen                        | 3 |
| Hvordan ser jeg at jeg er meldt opp?                            | 3 |
| Målform ved eksamen                                             | 4 |

Slik melder du deg opp til eksamen i studentweb, steg for steg:

- 1. Logg deg inn i <u>StudentWeb</u> via FEIDE eller ID-porten.
- 2. Velg Aktive emner fra toppmenyen. Her vil du se de emnene du er undervisningsmeldt til. (Hvis du ikke ser emnet ditt her, se *Emnet mitt vises ikke i studentweb* under)

| Studier Aktive emner Resulta                      | ater Mer •                                            | Norsk bokmål 🔸 👤 😽 |
|---------------------------------------------------|-------------------------------------------------------|--------------------|
| Kristiania                                        | <b>Studentweb</b><br>Høyskolen Kristiania             |                    |
| Aktive emner                                      |                                                       | 7.5.ctn 朝空 配       |
| <ul> <li>0329 Ledel- og talentutviking</li> </ul> | 9                                                     | 7,5 stp. 👖 o 🗠     |
| Emnekode:<br>Emnenavn:                            | Fag:<br>Velg fra lista<br>Fakultet:<br>Velg fra lista | ✓ Sek              |

3. Velg Meld til vurdering for å melde deg opp til eksamen,

| <ul> <li>6329 Leder- og talentutvikling</li> </ul> |                          |                      | 7,5 stp.  🛱 |
|----------------------------------------------------|--------------------------|----------------------|-------------|
| Undervisning:                                      |                          | Vurdering:           |             |
| Vår 2024 - innvilget søknad                        | X Trekk fra undervisning | + Meld til vurdering |             |
| Merknad: Campus Nettstudier.                       |                          |                      |             |

4. Velg eksamen for inneværende semester

| 6329 - Meld til vurdering                                                          | ×                                                                 |
|------------------------------------------------------------------------------------|-------------------------------------------------------------------|
| Alle felter må fylles ut dersom de ikke er merket me<br>valgfritt.<br>Tid og form: | ed teksten<br>Søk                                                 |
| Velg fra lista 🗸                                                                   |                                                                   |
| Velo fra lista                                                                     |                                                                   |
| Vår-n 2024 - Campus Nettstudier - Ordinær eksar                                    | men - nettstudier - 48 timers skriftlig individuell hjemmeeksamen |
| Avbryt                                                                             | Lagre                                                             |

5. Trykk Lagre for å fullføre oppmeldingen

| 6329 - Meld til vurdering                                                                                                    | × |
|----------------------------------------------------------------------------------------------------|---|
| Alle felter må fylles ut dersom de ikke er merket med tekster<br>valgfritt.                                                                                                    | l |
| Tid og form:                                                                                                    |   |
| Vår-n 2024 - Campus Nettstudier - Ordinær 👻                                                                                                    |   |
| Inst for oppmetoing:<br>01.04.2024<br>Málform:<br>bokmál<br>Deler:<br>VAR-N 2024 - Obligatorisk arbeidskrav: Bestár av en eller flere<br>oppgaver/aktiviteter av etterprevbar karakter |   |
| Avbryt                                                                                                    |   |

6. Nå er du meldt opp til eksamen. Legg merke til informasjon om eksamensdatoer, innlevering og eventuelle merknader om eksamen som står i ruten under Vurdering:

| ✓ 6329 Leder- og talentutvikling                     |                                                                                                    | 7,5 stp.              |
|------------------------------------------------------|----------------------------------------------------------------------------------------------------|-----------------------|
| ndervisning:                                         | Vurdering:                                                                                                    |                       |
| Vår 2024 - innvilget søknad                          | Vår 2024 - 48 timers skriftlig individuell<br>hiemmeeksamen - Oppmeldt                                                                                                    | / Rediger             |
| Kan ikke trekkes før vurderingsmeldingen er trukket. |                                                                                                    | X Trekk fra vurdering |
| Merknad: Campus Nettstudier.                         | Trisk to gynerikulitig (11.04.2024)<br>Trykski fisit 01.04.2024)<br>Type: Ordinar eksamen - netlstudier<br>Campus: Netlstudier<br>Uttak: 28.05.2024 kl 10.00<br>Innleveningsfirst: 3005.2024 kl 10.00<br>Eksamenssystem: WISEflow - Logg på V<br>WISEflow | VISEflow her  -       |
|                                                      | Deler:<br>Obligatorisk:                                                                                                    |                       |
|                                                      | Vår 2024 - Obligatorisk arbeidskrav:<br>Består av en eller flere<br>oppgaver/aktiviteter av etterprøvbar<br>karakter                                                                                                    | Rediger               |

Emnet mitt vises ikke i studentweb?

Hvis emnet ditt ikke vises under aktive emner, kan du søke det opp manuelt.

Søk etter emnekode eller emnenavn og trykk Velg. Når emnet kommer opp vil du kunne melde deg opp til undervisning først, så vurdering, slik beskrevet i stegene over.

| Studier Aktive emner Resultater Me   |                         | Norsk bok                                                                                                    | mål • £•      |
|--------------------------------------|-------------------------|----------------------------------------------------------------------------------------------------|---------------|
| Kristiania Stud                      | entweb<br>en Kristiania |                                                                                                    |               |
| Aktive emner                         |                         |                                                                                                    |               |
| Søk etter emner                      |                         |                                                                                                    |               |
| Emnekode:                            | Fag:                    |                                                                                                    |               |
| 6301                                 | Velg fra lista          | *                                                                                                    |               |
| Emnenavn:                            | Fakultet:               | _                                                                                                    | _             |
|                                      | Velg fra lista          | * Sak                                                                                                    |               |
| Resultat - søk etter emner (1 emner) |                         | <u> </u>                                                                                                    |               |
| Emne                                 | stp.                    | Informasjon                                                                                                    | Velg          |
| 6301 Operativ personalledelse        | 7,5                     | Merknad<br>Se elsamensavgift på hjemmesiden.<br>Undervisning<br>Du kan melde deg til undervisning.<br>Vurdering<br>Dette ennet har obligatorisk undervisning<br>kan ikke vurderingsmelde deg til dette en<br>for du er undervisningsmeldt. | p. Du<br>Inet |

Jeg får beskjed om at jeg ikke har studierett?

Du kan få beskjed om at du ikke har studierett til emnet. Denne feilmeldingen kan komme både hvis du allerede er undervisningsmeldt og når du prøver å søke opp emnet manuelt.

Mer informasjon om studierett står på nettsiden.

Kontakt studieadministrasjon for nettstudier ved spørsmål som gjelder studierett

| <ul> <li>6300 Arbeidsmiljø og psykologi</li> </ul>                |                                               |                                                |     | 7,5 stp. | ť7 |
|-------------------------------------------------------------------|-----------------------------------------------|------------------------------------------------|-----|----------|----|
| Undervisning:                                                     |                                               | Vurdering:<br>Du har ikke studierett til emnet |     |          |    |
| Vår 2020 - innvilget søknad                                       | 🔀 Trekk fra undervisning                      |                                                |     |          |    |
| Påmeldingsperiode: 21.10.2019 -<br>01.04.2020                     |                                               |                                                |     |          |    |
|                                                                   |                                               |                                                |     |          |    |
| Søk etter emner                                                   |                                               |                                                |     |          |    |
| Emnekode:                                                         | Fag:                                          |                                                |     |          |    |
|                                                                   |                                               |                                                |     |          |    |
| 6300                                                              | Velg fra lista                                | w.                                             |     |          |    |
| 6300<br>Emnenavn:                                                 | Velg fra lista<br>Fakultet:                   | *                                              |     |          |    |
| 6300<br>Emnenavn:                                                 | Velg fra lista<br>Fakultet:<br>Velg fra lista | •                                              | Søk | ľ        |    |
| 6300<br>Emnenavn:<br>Resultat - søk etter emner (1 emner)         | Velg fra lista<br>Fakultet:<br>Velg fra lista | *                                              | Søk |          |    |
| 6300<br>Emnenavn:<br>Resultat - søk etter emner (1 emner)<br>Emne | Velg fra lista<br>Fakultet:<br>Velg fra lista | *<br>*                                         | Søk | Velg     |    |

## Jeg får ikke til å melde meg til eksamen

Dersom du ikke klarer å melde deg opp til vurdering etter du har fulgt denne veiledningen må du ta kontakt med eksamensavdelingen. Det er viktig ta kontakt <u>før</u> fristen for å melde seg opp til eksamen 1 april/ 1 november.

**For å ta kontakt med Studieadministrasjonen sender du inn en henvendelse via** <u>Studentservice</u> Beskriv utfordringen så godt du kan, eventuelt legg ved bilder Husk å gi nok informasjon om hva saken gjelder slik at vi lettere kan hjelpe deg.

Telefon: 400 00 687 (åpen 09:00-11:30 og 12:00-15:00)

## Hvordan ser jeg at jeg er meldt opp?

Du kan se hvilke emner du er meldt opp til i Studentweb. Det sendes ikke ut noen bekreftelse for at man har meldt seg opp.

Når man står under Aktive emner og ser linjen med emnet så er det noen ikoner til høyre på linjen.

I første og andre bilde kan du se et emne hvor studenten er undervisningsmeldt, men ikke enda vurderingsmeldt. Ikonet av en figur ved siden av en tavle med en grønn hake viser at man er undervisningsmeldt, mens ikonet av et papir og en penn med rødt kryss viser at man ikke er vurderingsmeldt. Når man har meldt seg opp til vurdering, altså eksamen, vil det bli en grønn hake ved dette ikonet, slik bilde tre viser.

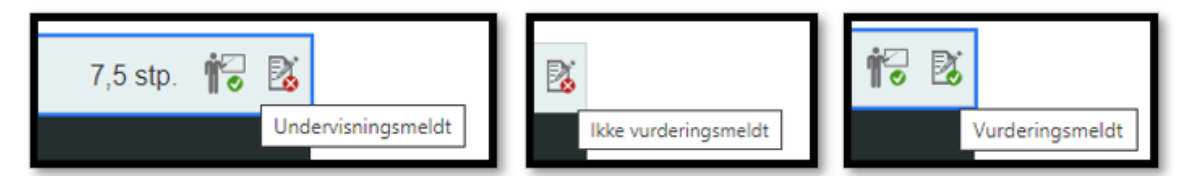

På startsiden i Studentweb vil man se at emnet står oppført og hvilke aktiviteter som gjelder, både obligatorisk arbeidskrav og eksamen. Mer informasjon om obligatoriske arbeidskrav står i emnerommet i Canvas.

| Kris       | tiania Studentwel<br>Høyskolen Kristiania                                                                                                    | )                                                                                                    |
|------------|----------------------------------------------------------------------------------------------------|----------------------------------------------------------------------------------------------------|
| Kommende h | endelser (3)                                                                                                    |                                                                                                    |
| Dato       | Emne                                                                                                    | Informasjon                                                                                                    |
| 10.05.2024 | 6329<br>Leder- og talentutvikling. Obligatorisk arbeidski<br>oppgaver/aktiviteter av etterprøvbar karak<br>Vil du vite mer om 6329, gå til siden Aktive emr | av: Består av en eller flere Innleveringsfrist: 10.05.2024<br>Type: Ordinær eksamen - nettstudier<br>Campus: Nettstudier                                          |
| 28.05.2024 | 6329<br>Leder- og talentutvikling<br>Vil du vite mer om 6329, gå til siden Aktive em                                                                        | Uttak: 28.05.2024 kl 10:00<br>Type: Ordinær eksamen - nettstudier<br>Kandidatnr: 5.                                                                               |
| 30.05.2024 | 6329<br>Leder- og talentutvikling<br>Vil du vite mer om 6329, gå til siden Aktive em                                                                        | Innleveringsfrist: 30.05.2024 kl 10:00<br>Type: Ordinær eksamen - nettstudier<br>Kandidam: 5.<br>Eksamenssystem:<br>WISEflow - Logg på WISEflow her 12 - WISEflow |

## Målform ved eksamen

Når du melder deg opp til eksamen vil bokmål være standard målform og de som ønsker at eksamensoppgaven skal være skrevet på nynorsk får anledning til å velge det slik vis på bildet. Merk at dette kun gjelder for emner som gjennomføres på norsk.

| 6329 - Meld til vurdering                                                                                                    | × |
|----------------------------------------------------------------------------------------------------|---|
| Alle felter må fylles ut dersom de ikke er merket med teksten valgfritt.                                                                                                    |   |
| Tid og form:                                                                                                    |   |
| Vår-n 2024 - Campus Nettstudier - Ordinær 🗸                                                                                                    |   |
| Frist for oppmelding:<br>01.04.2024<br>Målform:<br>bokmål<br>bokmål<br>nynorsk<br>VAR-N 2024 - Obligatorisk arbeidskrav: Består av en eller flere<br>oppgaver/aktiviteter av etterprøvbar karakter |   |
| Avbryt Lagre                                                                                                    |   |